Display Analyseur XIR NIR

V1.00.00

# **Moisture NIR Analyzer**

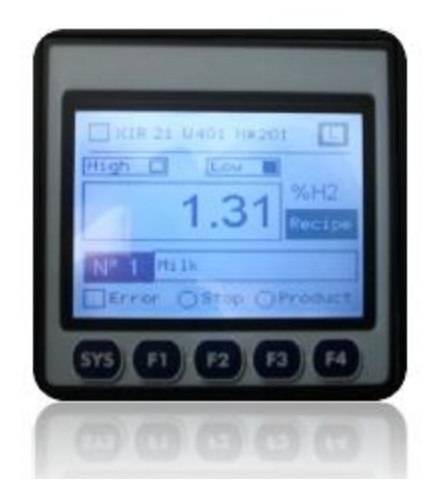

## Summary

- 1. Management screens
- 2. Main Screen
- 3. Screen recipe
- 4. Screen control (Checkup XIR)
- 5. LCD graphic display
- 6. Display info
- 7. Screen administrator
- 8. Log XIR display
- 9. Dimensions
- 10. I / O connection
- 11. characteristic

1. Screens

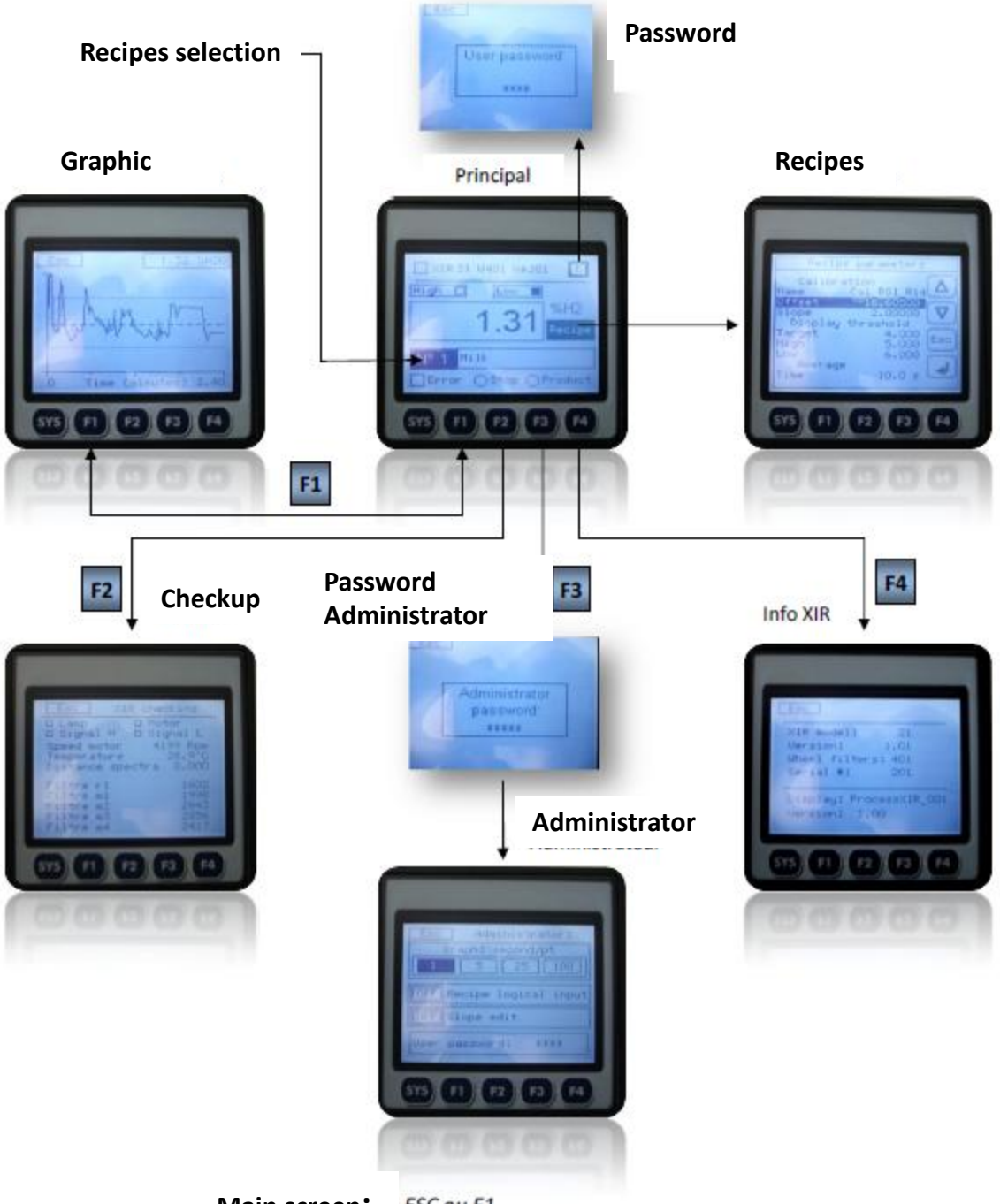

Main screen: ESC ou F1

## 2. Main Screens

| If XIR is On                                             |
|----------------------------------------------------------|
| STORE CREATE CONTRACT OF THE RECIPE                      |
|                                                          |
| LOCK » / « UNLOCK » Edit Parameters                      |
| Recipe Edit All recipes available                        |
| Click to change the recipe                               |
| High C Low Alarm high and Low                            |
| Error status Click F2 to see Error                       |
|                                                          |
| OStop OProduct                                           |
| « Stop »: Stop measurement Function I7 STOP              |
| « Product » : Function No product to measure Function I6 |

#### 3. Recipe

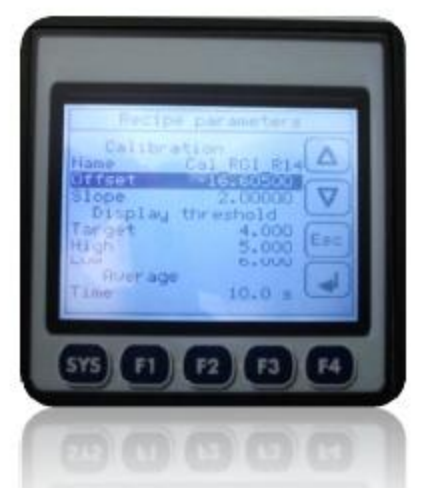

Access to this screen is locked by the user password.

This password is changed by the administrator in the Administrator screen. Only useful process parameters can be changed on this screen. For other parameters, using the PC XIR NIR.

To change a setting, move the selection on the corresponding line and press the "Enter" key. Enter the new value and exit the screen with the "ESC" key. See the manual for use XIR parameters.

#### 4. Checkup

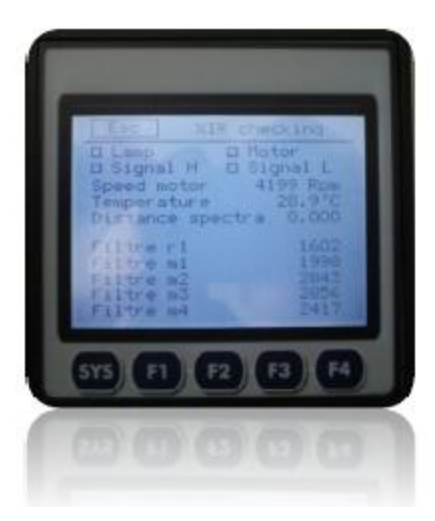

See Appendix B in this manual XIR: Display controls

5. Graphic

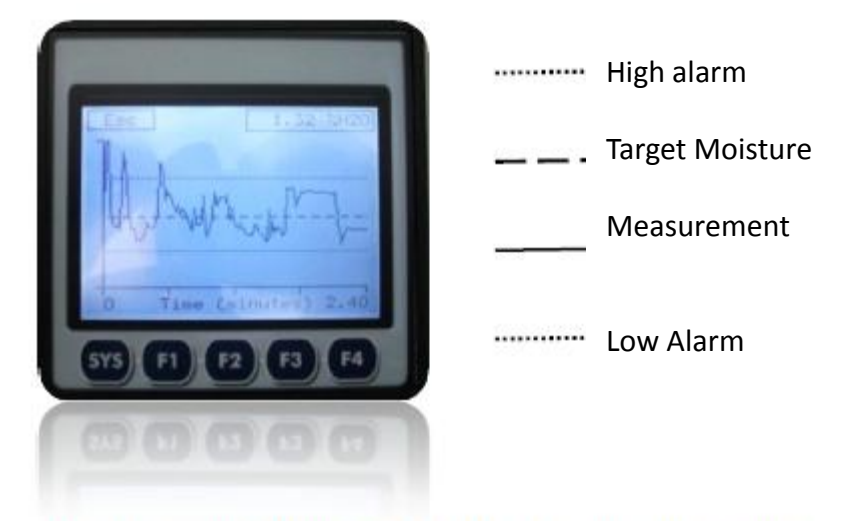

Values set high, low and target must be entered in the recipe. Time of the x-axis is defined in the administrator settings.

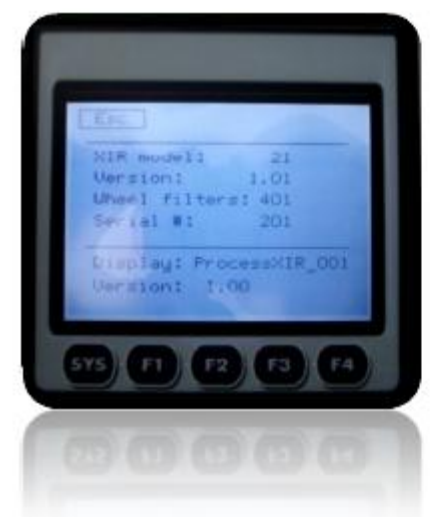

## 6. Information XIR

This screen shows the model XIR and display as well as program version

## 7. Administrator

Password:

28075

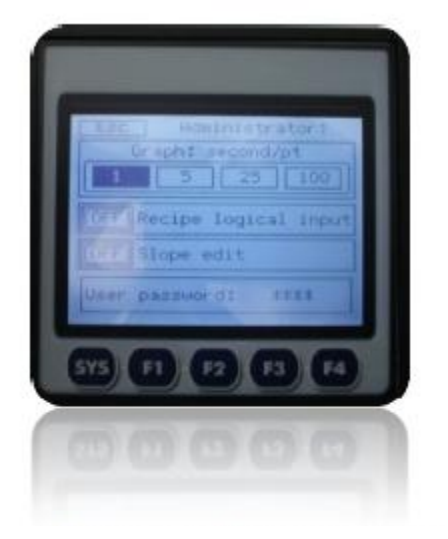

This screen allows you to set four parameters:

1`The time axis of the graphical display:

- § 1 second / (Display 2.4 minutes)
  § 5 seconds / (Display 25 minutes)
  § 25 seconds / (Display 60 minutes)
- § 100 seconds / (Display 240 minutes).

2. Digital input defined as a source of selection of active recipe. When the logic input is selected, it is not possible to change the recipe from the touch screen. If the recipe number does not exist in the XIR, it remains on the last selected recipe valid.

3. Allowing edit the slope of the calibration in the recipe screen4. The user password.

### 8. Connection

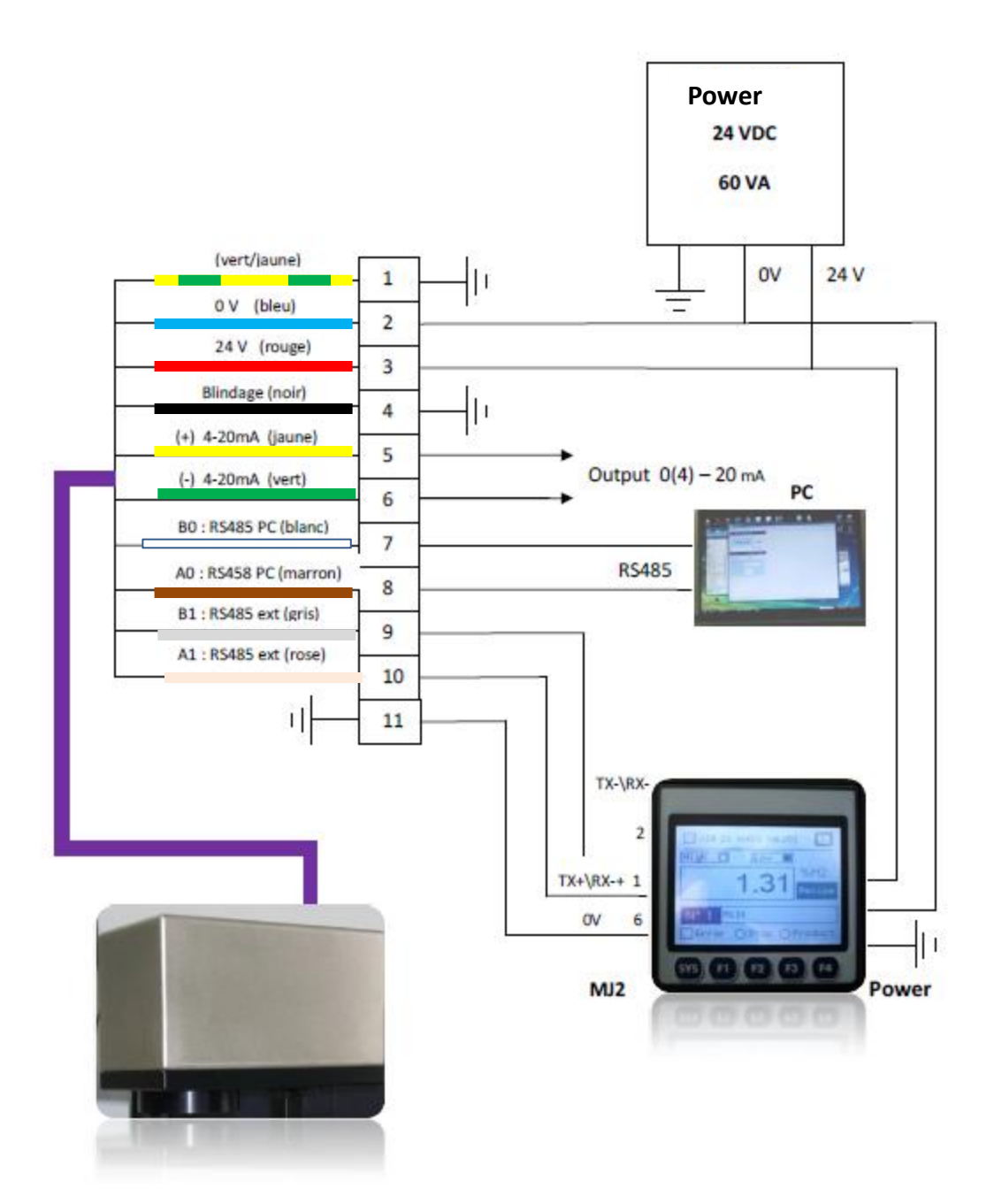

#### 9. Dimensions

- · Cut the panel to fit: 92 mm x 92 mm
- · Front: 96mm x 96 mm
- · Depth behind panel: 57 mm

#### 10. Connexion I/O

Connexion RS485 XIR sur MJ2 (connecteur RJ45)

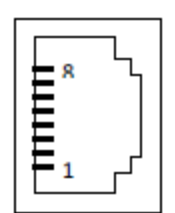

| Pin MJ2 | signal     | XIR    |
|---------|------------|--------|
| 6       | 0 V Ground | 0 V    |
| 2       | TX- / RX - | B gris |
| 1       | TX+/RX+    | A rose |

.....

# Alarms Black connector

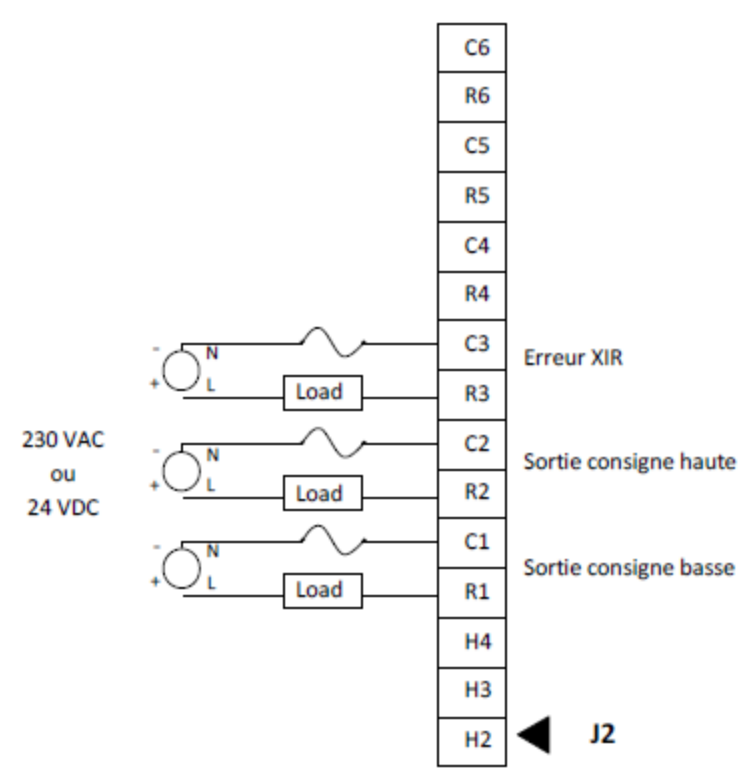

## Connection logic input J1 connector (ORANGE) Negative logic: logic level 1 contact closed

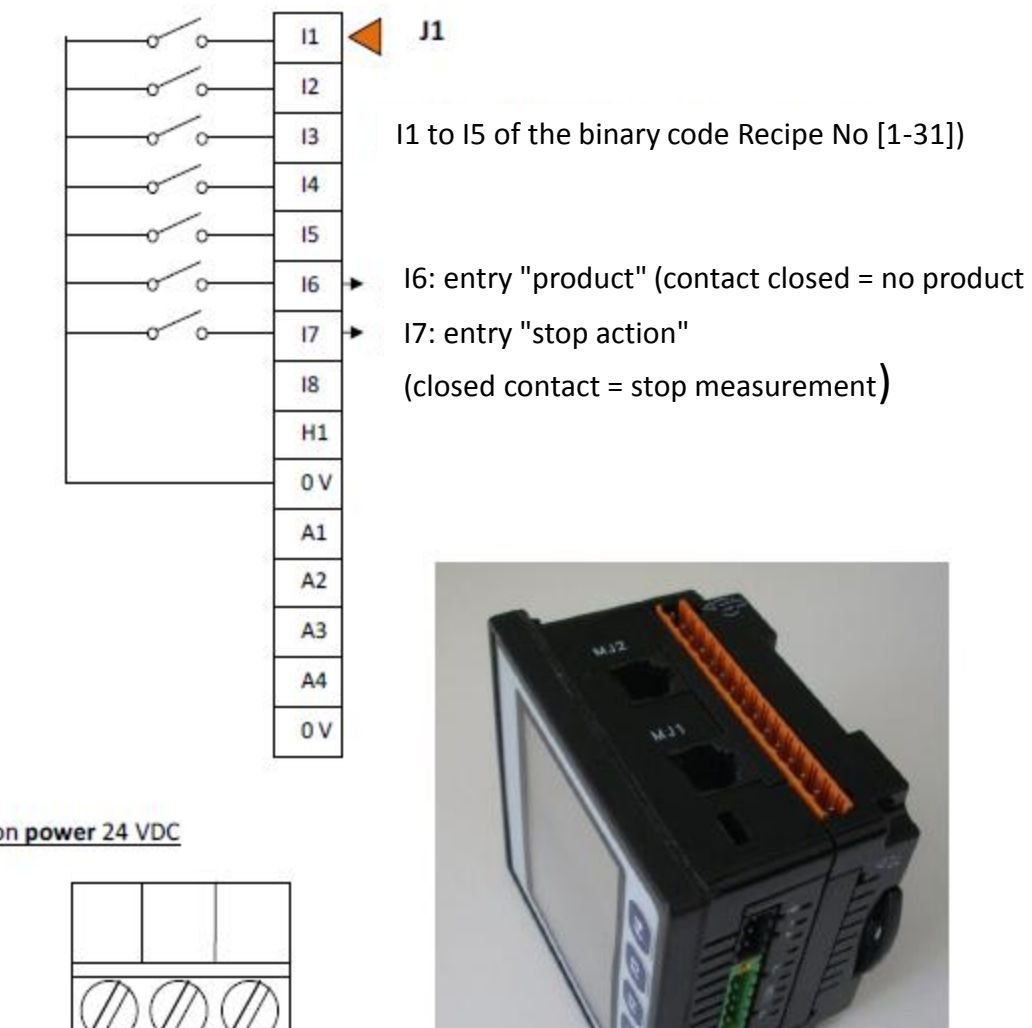

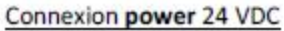

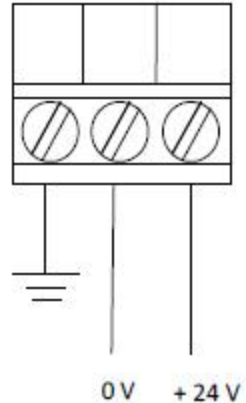

#### 11. Features

| Digital Relay Ouputs         |                          |  |
|------------------------------|--------------------------|--|
| Max output current per relay | 2 A at 250 V , resistive |  |
| Max total output current     | 4 A continuous           |  |
| Max output voltage           | 275 VAC, 30 VDC          |  |
| Max switched power           | 1000 VA, 80 W            |  |
| Contact isolation to ground  | 1000 VAC                 |  |
| Туре                         | Mechanical contact       |  |

| Digital DC input     |                 |  |
|----------------------|-----------------|--|
| Commons              | 1               |  |
| Inputs voltage rang  | 12 VDC / 24 VDC |  |
| Absolute max voltage | 35 VDC max      |  |
| Input impedance      | 10 kΩ           |  |
| Max upper threshold  | 8 VDC           |  |
| Min lower threshold  | 3 VD            |  |

| General specifications |                             |  |
|------------------------|-----------------------------|--|
| Required power         | 130 mA @ 24 VDC             |  |
| Primary power range    | 10 – 30 VDC                 |  |
| Relative humidity      | 5 to 95 % RH non-condensing |  |
| Operating temperature  | -10 °C to +60 °C            |  |
| Weight                 | 341 g                       |  |